## 07 ??????????EazyGallery ?????

[??ID??: 733 | ??: ???? | ?????: Thu, Jun 11, 2020 2:33 PM

???????????EazyGallery ???????

- 1. ????EazyGallery ??????

1. ????EazyGallery??????

| 產品存貨       | 耳具   | 渠道設置       |             |       |        |   |         |        |
|------------|------|------------|-------------|-------|--------|---|---------|--------|
| <u>h</u> t | 分析圖  | 表          |             |       |        |   |         |        |
| 相關產        | 刊登設  | 計          | ,           | 刊登横板語 | 设計     |   |         | L      |
| 名稱檢        | 日程管  | 理          | -           | 網店設計( | ebay)  |   |         |        |
| earch:     | 工序管  | 理          |             | 相關產品  | 住廣展示窗話 | 計 |         |        |
|            | 角色管  | 理          |             | 最     | 後更新於   |   | *       | 展      |
|            |      |            |             |       |        |   |         |        |
| 相關產品推      | 主廣展刁 | 家設計        |             |       |        |   | 新增展示窗   | ◆   幫助 |
| 名稱檢視       | 應用範圍 | <b>快</b> 視 |             |       |        | 1 |         |        |
| Search:    |      |            |             |       |        | - |         | 25 🔻   |
|            | 名稱   |            | \$<br>最後更新於 |       | 展示窗號碼  | ŧ | [新增展示窗] | ŧ      |

II. ????????

2.

| ľ                                    | 修改展示窗-2                                                                       | 2020-06-11 11:1                                 | 4:57                                         |       |  |  |  |
|--------------------------------------|-------------------------------------------------------------------------------|-------------------------------------------------|----------------------------------------------|-------|--|--|--|
|                                      | 展示窗類型                                                                         | 產品展示窗                                           | ~                                            |       |  |  |  |
|                                      | Generate Type                                                                 | Dynamic Version                                 | ~                                            |       |  |  |  |
|                                      | 展示窗貨品内容                                                                       | 最新刊登                                            | ~                                            |       |  |  |  |
|                                      | 風格設定                                                                          | Clear-White                                     | ✔ 詳細設定 ④                                     |       |  |  |  |
|                                      | 展示窗應用範圍 Select v 確認 新增更多:+                                                    |                                                 |                                              |       |  |  |  |
|                                      | 儲存 另存新檔                                                                       | 刪除 取消                                           |                                              |       |  |  |  |
| III. ?                               |                                                                               |                                                 |                                              |       |  |  |  |
| IV. ?<br>?<br>?<br>?<br>?            | 2222222222222<br> 2222222222<br> 2222222222                                   | 12121212121212121212121212121212121212          | acacacacaca<br>/ 222222222222222<br>yGallery | 21212 |  |  |  |
|                                      | 產品自訂標籤: +Add More                                                             |                                                 |                                              |       |  |  |  |
| ???????????????????????????????????? |                                                                               |                                                 |                                              |       |  |  |  |
| V. ?<br>?????<br>I. ?                | [2]2]2]2]2]2]2]2]2<br>EazyGallery [2]2]2]<br>[2]2]2]2]2]2]2]2]2]2]2]2]2]2]2]2 | allery [2][2][2][2][2][2][2][2][2][2][2][2][2][ | 22222222                                     |       |  |  |  |

| 修改展示                     | 示窗 - 201                    | 5-06-10 10:41:17                                                      |
|--------------------------|-----------------------------|-----------------------------------------------------------------------|
| 展示窗類型<br>展示窗貨品内容<br>風格設定 | 產品展示窗<br>最新刊登<br>Clear-Grey | ·<br>•修改詳細設定 ④                                                        |
| 展示窗應用範圍                  | Select                      | • 確認 新增更多:+                                                           |
| 儲存 另存:                   | 新檔 刪除                       | 取消 應用範圍設置                                                             |
| . 22222222222222222      | ????? <confirm></confirm>   |                                                                       |
| 展示窗應用範圍 Select           | ▼ 確認 新増更多:                  | 應用展示窗到<br>分配種類 EBAY帳戶 ▼<br>EBAY帳戶短寫 Select ▼<br>EBAY站點編號 Select ▼     |
| PGTEST-eBay              | da                          | 產品SKU<br>用戶可以SKU只輸入部分的通配符搜索。<br>例如:"ABC** = "所有"如"ABCXXX"的SKU都會被應用於此。 |

可簡單選擇

應用範圍

例如:"ABC\*" = "所有"如"ABCXXX"的SKU都會被應用於此。 e.g例如:"ABC\*"="所有"如"ABCXXX"的SKU都會被應用於此。 e.g例如:"ABC\*" = "所有含"如"XXXX XXX"的SKLI都會被運用於出

可自行設定詳細 應用範圍

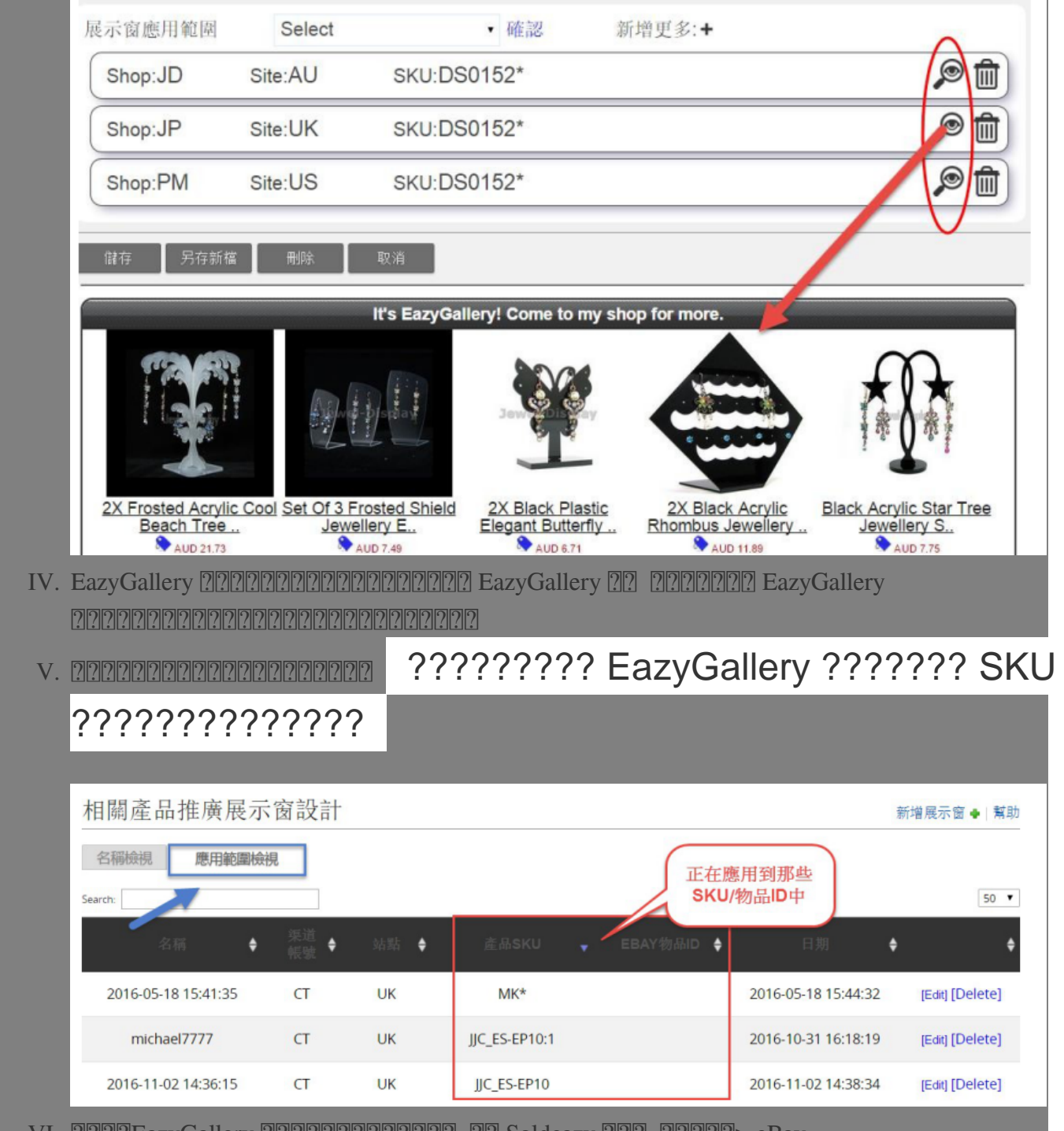

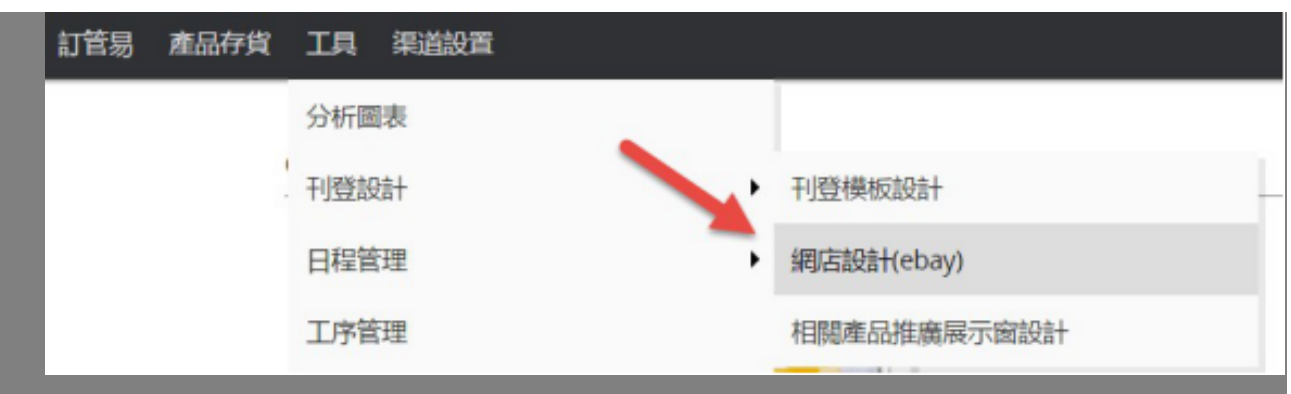

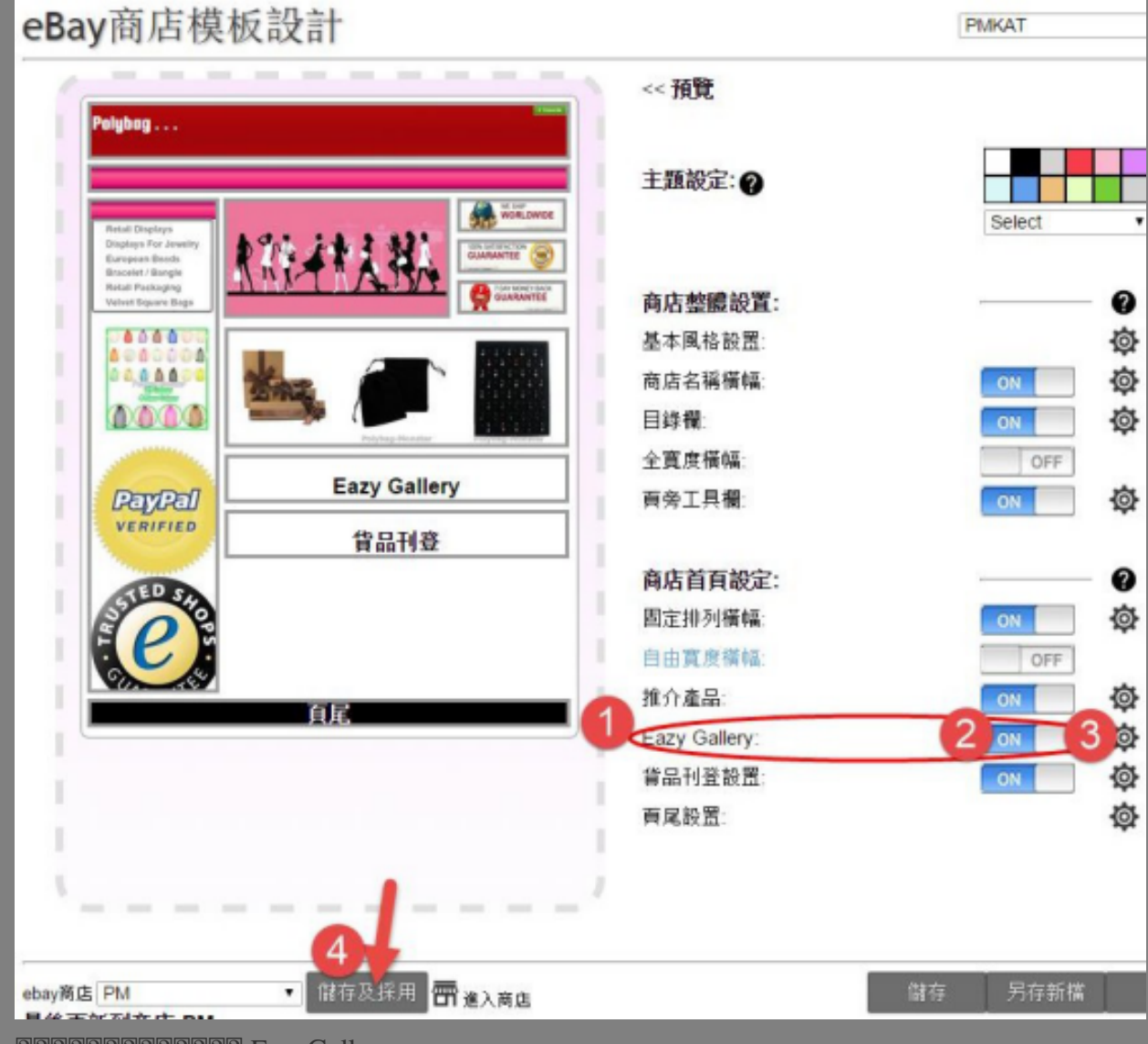

| EazyGallery 設定    |        |          |
|-------------------|--------|----------|
| EazyGallery 名稱    | Select | • [Edit] |
| 22222222222222222 |        |          |

\*\*\*Fin\*\*\*

//

22. Holistic Tech - Thu, Jun 11, 2020 2:33 PM. 22. 2479 2

**??URL:** https://www.soldeazy.com/support/article.php?id=733